## MSPsのインポート方法

□ MSPファイル "XXXXXX.btmsp" をMALDI Biotyper が導入されているPCに保存してください。

□ MALDI Biotyper Offline Client (MALDIバイオタイパー3.1 OC) ソフトウエアを起動してください。

□ "Import MSP"の画面の中のツールボタン "s into Server from a file"のボタン(下図)をクリ ックしてください。

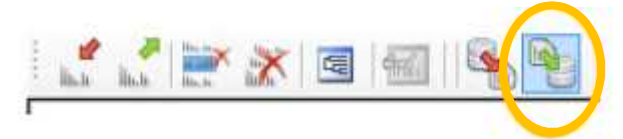

□ファイルを開くダイアログで、保存した "XXXXXX.btmsp" を選択してください。 □ "All" にチェックを入れて選択してください。

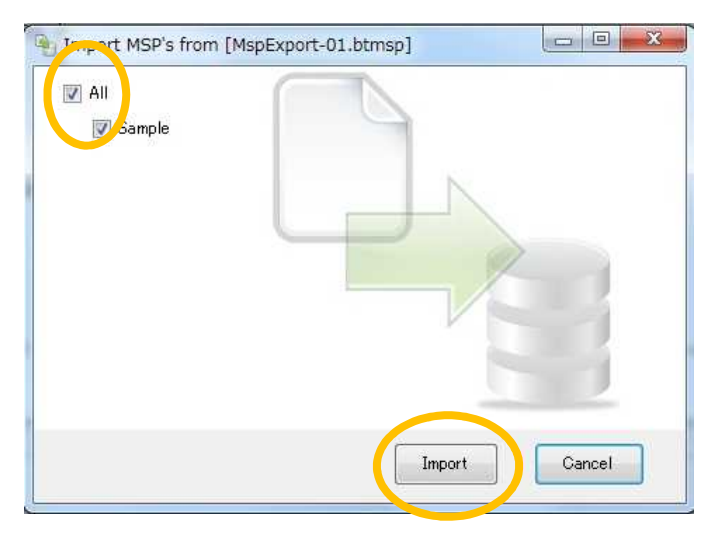

□ "Import" をクリックしてインポートを開始してください。

□ MSP import が正常に終了すると、プロジェクトツリーに追加したデータの項目が表示されます。

## ATTENTION:

これはプロジェクトライブラリであり、ブルカーのオフィシシャルのライブラリではあり ません。この段階でデータに対する信頼性はまだ評価されていません。

以上